# <u>GCT Mobile Guide</u>

| 🗤 Verizon 🗢                | 9:46 AM                                              | * 76% 🛙                 |           |
|----------------------------|------------------------------------------------------|-------------------------|-----------|
| Details http:              | //ecom.klin                                          | e.c (                   |           |
| K GLOBAL C                 | ONTAINER TR                                          | ACKING                  |           |
| Enter B/L, container       | Displaying mobile view<br>or booking number<br>Reset | w <u>Desktop Vie</u>    | <u>}W</u> |
| <u>Disclaimer</u><br>Copyr | <u>E-mail comments or c</u><br>ight © 2013 "K" L     | <u>questions</u><br>ine |           |
| < >                        | _                                                    |                         |           |

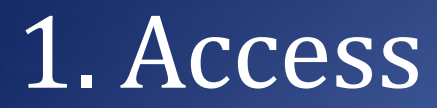

Enter URL http://ecom.kline.com/tracking into your browser or

Use a scanning app to open with the QR code

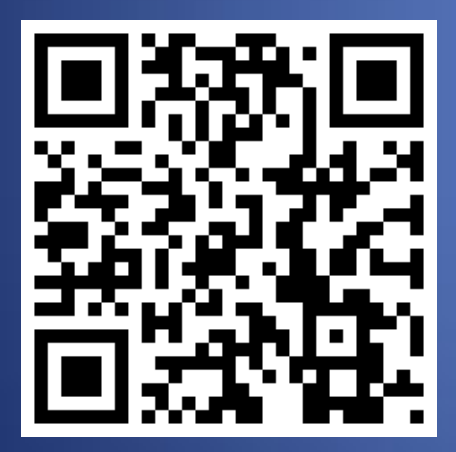

Then bookmark the page or save the icon to your home screen

# 2. Search Page

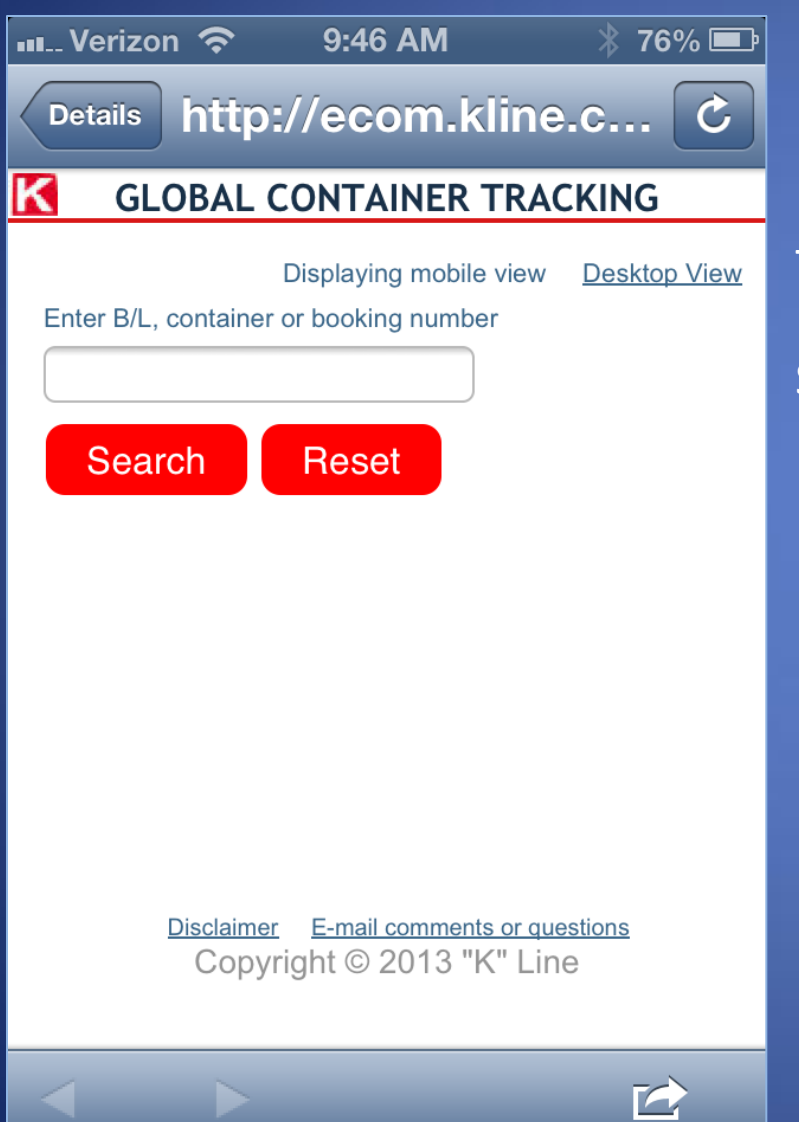

Tablet users can switch to the Desktop View

Search on a B/L, Booking or Container Number

# 3. Search Results

| 🚛 Verizon 🗢 🛛 9:47 AM 🛛 🗍 76% 💷                                                                   |  |  |  |
|---------------------------------------------------------------------------------------------------|--|--|--|
| Details http://ecom.kline.c C                                                                     |  |  |  |
| GLOBAL CONTAINER TRACKING                                                                         |  |  |  |
| Back To Search                                                                                    |  |  |  |
| + Bill of Lading DEMO110050                                                                       |  |  |  |
| ReceiptYantian, GD, CN / CYDeliveryChino, CA, US / Door                                           |  |  |  |
| + US Customs                                                                                      |  |  |  |
| Customs<br>Cleared<br>InBond Auth                                                                 |  |  |  |
| + KLFU123456-7 40' DRY 8'6"                                                                       |  |  |  |
| 05-Feb-2013 11:23 Loaded Bangkok<br>Bridge 23E Full at Yantian, GD, CN                            |  |  |  |
| <u>Back To Search Disclaimer</u> <u>E-mail comments or questions</u><br>Copyright © 2013 "K" Line |  |  |  |
|                                                                                                   |  |  |  |

Tap the red bar to view each section's details Tap again to hide the details

#### - Bill of Lading DEMO110050

| Receipt                                                       | Yantian, GD, CN / CY |  |  |
|---------------------------------------------------------------|----------------------|--|--|
| Delivery                                                      | Chino, CA, US / Door |  |  |
| BL Type                                                       | Original             |  |  |
| POL                                                           | Yantian, GD, CN      |  |  |
| /essel                                                        | Bangkok Bridge 23E   |  |  |
| Date                                                          | 06-Feb-2013          |  |  |
| Status                                                        | Actual Departure     |  |  |
| POD                                                           | Long Beach, CA, US   |  |  |
| /essel                                                        | Bangkok Bridge 23E   |  |  |
| Date                                                          | 02-Mar-2013          |  |  |
| DHUB                                                          | Long Beach, CA, US   |  |  |
| Date                                                          | 02-Mar-2013          |  |  |
| Status                                                        | Estimated Arrival    |  |  |
| OBL Surrender 18-Feb-2013 Hong Kong<br>Steamship Released Yes |                      |  |  |
|                                                               |                      |  |  |

## 4. Save the icon to your home screen

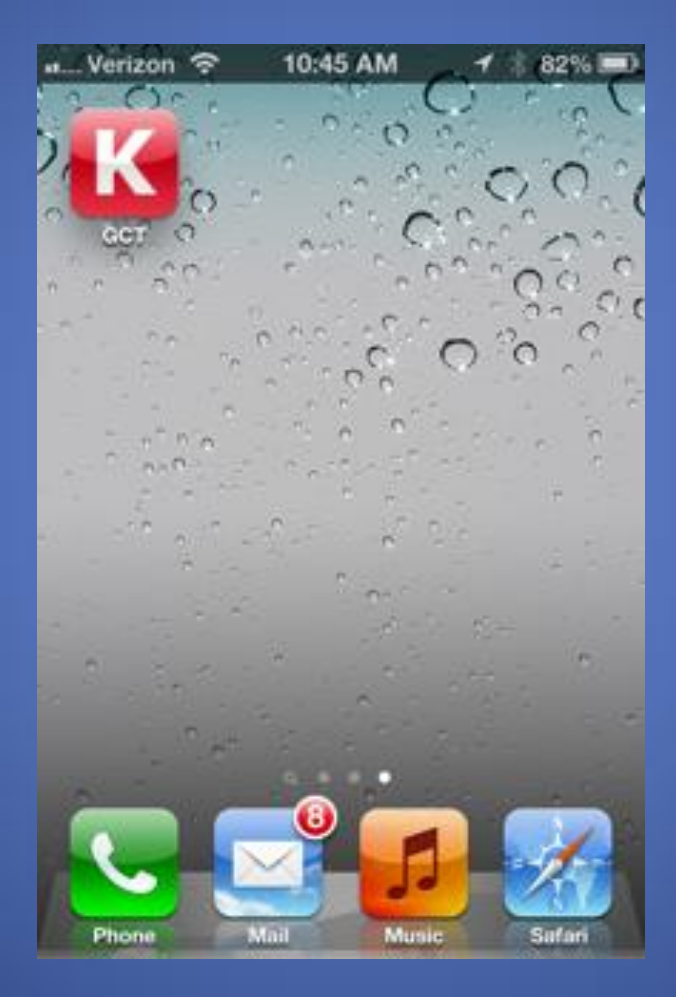

## Android

- Open the browser and navigate to the web site.
- Click on Menu/Bookmarks.
- Once the "Add Bookmark" window opens, select "Add To" "Home screen" option and click "OK."
- Give it a label and click "OK"

## iPhone

- Tap 🖄
- Tap "Add to Home Screen"
- Give it a label and tap "Add"

## Windows

- Tap More •••
- Tap "Pin to Start"

## Other devices

• Refer to the device's User Guide